## **SPOT-ES**

# OMB Control Number 0704-0460 Package

### CREATE DEPLOYMENTS / REQUEST LOAs

~

### **SCREENS with DROPDOWNS**

#### **CREATE DEPLOYMENTS / REQUEST LOAS SCREEN**

| cate 2 oproymenter to  | q                   |                       |                                |                       |           |
|------------------------|---------------------|-----------------------|--------------------------------|-----------------------|-----------|
| Create Deployment      | s/Request LOAs      | ;                     |                                | Ô                     |           |
| tep 1. Deployment Info | ormation Step 2     | Personnel Information | Step 3 Confirm Step            | 4 Results             |           |
| required               |                     |                       |                                |                       |           |
| required               | Cu                  | rrent Task Create De  | ployments and Request I        | OAs v                 |           |
| Search for Tomp        | late                | oldate be             | proyments and request t        |                       |           |
| Contract Details       | nate                |                       |                                |                       |           |
| Contract Details       |                     |                       |                                |                       | 8         |
| Contract Inform        | ation               |                       | Defense Base Act (D            | BA) Insurance         |           |
| Primary Comp           | bany                |                       |                                | Does Not Apply        |           |
| *Contract Nun          | Select A Val        | ue 💌                  | *DBA Insurance<br>Company Name |                       |           |
| Contract               | KO No KO Availa     | ble                   | *DBA Insurance                 |                       |           |
| Task Order Nun         | No associate        | ed Task Order         | Policy Number                  |                       |           |
| Task Order             | r KO No KO Availa   | ible                  | POC Phone Number               |                       |           |
| Additionally Supp      | orted Contracts     |                       |                                |                       |           |
| No Additional Suppo    | rted Contracts have | been selected         |                                |                       |           |
| Deployment Details     |                     |                       |                                |                       | 8         |
| Contract / 1           | lask<br>rder        |                       | *Countries to be               | Select Countries from | m List to |
| Perio                  | d of                |                       | VISILEU                        | Afghanistan           | ^         |
| Performa               | ince                |                       |                                | Albania               | ~         |
| *Deployment S          | Start<br>Date       |                       |                                | Algeria               |           |
| *Deployment            | End                 |                       |                                | $\checkmark$          |           |
| *Primany Dopla         | Date                |                       |                                | Selected Countries    |           |
| Duty Sta               | tion City           |                       |                                |                       |           |
| *Opera                 | tion Select A Valu  | ue 🔻                  |                                |                       |           |
| System Suppo           | rted Select A Valu  | le v                  |                                |                       |           |
| *Purpos                | e of                |                       |                                |                       |           |
| Deployn                | nent                | ~                     |                                |                       |           |
|                        |                     | $\sim$                |                                |                       |           |
|                        | Remaining Cl        | haracters: 400        |                                |                       |           |
| *Suppor                | ting                | ٩,                    |                                |                       |           |
| Organiza               | tion                |                       |                                |                       |           |
| *Governn<br>Autho      | There is no c       | organization yet se 💌 |                                |                       |           |
| Points of Contact      |                     |                       |                                |                       | •         |
| - Sints of Contact     |                     |                       |                                |                       |           |
| 24/7 Company P         | oint of Contact     | Government Poir       | nt of Contact                  | n-Ineater Point of Co | ntact     |
| *First Name            |                     | First Name            |                                | *First Name           |           |
| *Last Name             |                     | Last Name             |                                | *Last Name            |           |
| Home Phone             |                     | Home Phone            | <br>F                          | lome Phone            |           |
| *Office                |                     | Office Phone          |                                | *Office               |           |
| Phone                  |                     | Mobile                |                                | Phone                 |           |
| Niobile                |                     | Phone                 |                                | Phone                 |           |
| Phone                  |                     | Email                 |                                |                       |           |

#### **EXAMPLE RESPONSES TO "CURRENT TASK"**

| Create Deployments/Reque       | est LOAs             |           | _                 | 0                          |           |         |
|--------------------------------|----------------------|-----------|-------------------|----------------------------|-----------|---------|
| Step 1. Deployment Information | Step 2. Personnel Ir | formation | Step 3. Confirm   | Step 4. Results            |           |         |
| * required                     |                      |           |                   |                            | Self-help | video 🚺 |
|                                | Current Task         | Create De | ployments for Gov | ernment and/or Military    | × •       |         |
|                                |                      | Create De | ployments for Gov | ernment and/or Military    |           |         |
| Search for Template            |                      | Create De | ployments for Cor | tractors                   |           |         |
| Deployment Details             |                      | Create De | ployments and Re  | quest LOAs for Contracto   | rs        | \$      |
|                                |                      | Request L | OAs for Contracto | rs (with existing deployme | ents)     |         |

#### **EXAMPLE RESPONSES TO "CONTRACT NUMBER"**

Start typing required Contract Number, and available matches display.

| Contract Details          |                  |   |                                  | 2 |
|---------------------------|------------------|---|----------------------------------|---|
| Contract Information      |                  |   | Defense Base Act (DBA) Insurance |   |
| Primary Company           |                  |   | Does Not Apply                   |   |
| *Contract Number          | KAM              | × | *DBA Insurance                   |   |
| Contract KO               | KAME01-15-D-0001 | ~ |                                  |   |
| Task Order Number         | KAME01-15-D-0002 |   | ✓ Policy Number                  |   |
| Task Order KO             | KAME01-15-D-0003 |   | *DBA Insurance                   |   |
|                           | KAME01-15-D-0004 |   | POC Phone Number                 |   |
| Additionally Supported    | KAME01-16-D-0001 |   |                                  |   |
| No Additional Supported C | KAME01-16-D-0002 | 0 |                                  |   |
| Denleyment Detaile        | KAME01-16-D-0003 | Ť |                                  |   |

#### **EXAMPLE RESPONSES TO "TASK ORDER NUMBER"**

Once desired Contract Number is selected, the available Task Orders display.

| Contract Details                                                                                                    | 8                                                                                                    |
|----------------------------------------------------------------------------------------------------|----------------------------------------------------------------------------------------------------|
| Contract Information Primary Company Hewlett Packard *Contract Number KAME01-16-D-0002 Contract KO Padden, LuAnn Task Order Number Select A Value x  Select A Value x  KAME02-16-D-T001 Additionally Supported Contracts | Defense Base Act (DBA) Insurance         Does Not Apply         *DBA Insurance         Company Name         *DBA Insurance         Policy Number         *DBA Insurance         POC Phone Number |
| No Additional Supported Contracts have been selected                                                                                                    |                                                                                                    |

| Deployment Details                        |                                                              |         |                             |                                      | \$ |
|-------------------------------------------|--------------------------------------------------------------|---------|-----------------------------|--------------------------------------|----|
| Contract / Task<br>Order                  |                                                              |         | *Countries to be<br>Visited | Select Countries from List to<br>Add |    |
| Period of<br>Performance                  |                                                              |         |                             | Atghanistan<br>Akrotiri<br>Albania   |    |
| *Deployment Start<br>Date                 |                                                              |         |                             | Algeria                              |    |
| *Deployment End<br>Date                   |                                                              |         |                             | Selected Countries                   |    |
| *Primary Deployed<br>Duty Station         | Country<br>City                                              | <b></b> |                             |                                      |    |
| *Operation                                | Select A Value                                               | •       |                             |                                      |    |
| System Supported                          | Select A Value ×                                             | v       |                             |                                      |    |
| *Purpose of<br>Deployment                 | Select A Value<br>113 Add on Armor<br>Abrams                 | ^       |                             |                                      |    |
|                                           | ACE/L                                                        |         |                             |                                      |    |
|                                           | Advanced Field Artillery Tactic                              | ć       |                             |                                      |    |
| *Supporting<br>Government<br>Organization | AEPDS<br>AH-64 Apache<br>Air and Missile Defense Works       | ŝ       |                             |                                      |    |
| Points of Contact                         | Air Detense Systems Integrate<br>Airborne Reconnaissance Low | ~       |                             |                                      | \$ |

#### EXAMPLE RESPONSES TO "OPERATION"

#### EXAMPLE RESPONSES TO "SYSTEM SUPPORTED"

п

| Deployment Details                        |                                                                                                    |   |                             |                                      | 2        |
|-------------------------------------------|----------------------------------------------------------------------------------------------------|---|-----------------------------|--------------------------------------|----------|
| Contract / Task<br>Order                  |                                                                                                    |   | *Countries to be<br>Visited | Select Countries from List to<br>Add | _        |
| Period of<br>Performance                  |                                                                                                    |   |                             | Afghanistan<br>Akrotiri<br>Albania   | $\hat{}$ |
| *Deployment Start<br>Date                 |                                                                                                    |   |                             | Algeria                              |          |
| *Deployment End<br>Date                   |                                                                                                    |   |                             | Selected Countries                   | _        |
| *Primary Deployed<br>Duty Station         | Country<br>City                                                                                                    |   |                             |                                      |          |
| *Operation                                | Select A Value X                                                                                                    | v |                             |                                      |          |
| System Supported                          | Select A Value<br>AC09                                                                                                    | ~ |                             |                                      |          |
| *Purpose of<br>Deployment                 | AC10<br>Atlantic Sentry                                                                                                    |   |                             |                                      |          |
|                                           | AUSTERE CHALLENGE 2008                                                                                                    |   |                             |                                      |          |
|                                           | Aviation Logistics Support                                                                                                 |   |                             |                                      |          |
| *Supporting<br>Government<br>Organization | Border Service of the Kyrgyz R<br>BUDD LIGHT (LIDAR exploitat<br>Chief of Mission Support<br>Combined Joint Task Force - H | ~ |                             |                                      |          |

#### **EXAMPLE RESPONSES TO "SUPPORTING GOVERNMENT ORGANIZATION"**

| Contract / Task<br>Order          |                   | *Countries to be<br>Visited | Select Countries                   | from List to |
|-----------------------------------|-------------------|-----------------------------|------------------------------------|--------------|
| Period of<br>Performance          |                   |                             | Afghanistan<br>Akrotiri<br>Albania | ^            |
| *Deployment Start<br>Date         | 1                 |                             | Algeria                            | ~            |
| *Deployment End<br>Date           |                   |                             | Selected Countrie                  | 26           |
| *Primary Deployed<br>Duty Station | Country<br>City   |                             |                                    |              |
| Supporting Governme               | ment Organization |                             | ×                                  |              |
| Sea                               | arch              |                             |                                    |              |

\*Supporting

Government Organization

Step 1 – Click the magnifying glass icon to bring up the *Supporting Government Organization* window.

Step 2 – Enter desired information in *Search* field. Click the **Search** button.

| Contract / Task<br>Order          |                   |   | *Countries to be<br>Visited | Select Countries from List to<br>Add |
|-----------------------------------|-------------------|---|-----------------------------|--------------------------------------|
| Period of<br>Performance          |                   |   |                             | Afghanistan<br>Akrotiri              |
| *Deployment Start<br>Date         |                   |   |                             | Algeria                              |
| *Deployment End<br>Date           |                   |   |                             | Selected Countries                   |
| *Primary Deployed<br>Duty Station | Country<br>City   |   |                             |                                      |
| Supporting Govern                 | ment Organization |   |                             | ×                                    |
| Sea                               | arch ACQ          | × | Search Cance                |                                      |
| *Supporting<br>Government         |                   | _ |                             |                                      |

5

| Deployment Details                    |                                                                           | \$                                   |
|---------------------------------------|---------------------------------------------------------------------------|--------------------------------------|
| Contract / Task<br>Order              | *Countries to be<br>Visited                                               | Select Countries from List to<br>Add |
| Period of<br>Performance              |                                                                           | Afghanistan<br>Akrotiri<br>Albania   |
| *Deployment Start                     |                                                                           | Algeria                              |
| *Deployment End Date                  |                                                                           | Selected Countries                   |
| Supporting Government Organization    |                                                                           | ×                                    |
| Search ACQ                            |                                                                           |                                      |
| 61 Search Result(s) for - Search: ACQ | Search Cance<br>Show per page: 25                                         | a<br>]                               |
| Organization 😁                        | Path                                                                      |                                      |
| A Buy                                 | > Army_Cmds > ARCENT > 1 Cav ><br>41 FA Bde > HHB                         |                                      |
| ACQ                                   | US_GOVT > EXEC_BR > DOD > DA<br>> Army_Cmds > AMC > CECOM                 |                                      |
| ACQ AGENCY                            | US_GOVT > EXEC_BR > DOD > DA<br>> HQDA > ARSTAFF > OTSG ><br>MEDCOM > HHC |                                      |
| Acq., Technical & Supply              | US_GOVT > EXEC_BR > DOD ><br>OSD Staff > DLA                              | *                                    |
| riel ≺el Page 2                       | 0f3 >> >=                                                                 | Point of Contact                     |

Step 3 – A table of results is displayed based on your query.

Step 4 - Make your selection from the options provided.

| Contract / Task<br>Order                                                                                           | *Countries to be<br>Visited                                                                                                    | Select Cou<br>Add                  | ntries from List to |
|----------------------------------------------------------------------------------------------------|----------------------------------------------------------------------------------------------------|------------------------------------|---------------------|
| Period of<br>Performance                                                                                           |                                                                                                    | Afghanistar<br>Akrotiri<br>Albania | n 🔪                 |
| *Deployment Start<br>Date                                                                                          |                                                                                                    | Algeria                            | •                   |
| *Deployment End Date                                                                                               |                                                                                                    | Selected Co                        | ountries            |
| *Primary Deployed Country                                                                                          |                                                                                                    |                                    |                     |
| Supporting Government Organization                                                                                 |                                                                                                    | 36                                 |                     |
|                                                                                                    |                                                                                                    |                                    |                     |
| 61 Search Result(s) for - Search: ACQ                                                                              | Search Cance<br>Show per page: 25 V                                                                                                    |                                    |                     |
| 61 Search Result(s) for - Search: ACQ                                                                              | Search Cance<br>Show per page: 25 V<br>Path                                                                                                    |                                    |                     |
| 61 Search Result(s) for - Search: ACQ<br>Organization 🍝<br>А виу                                                   | Search     Cance       Show per page:     25       Path       > Anny_cinus > Arceivi > 1 cav >       41 FA Bde > HHB                                                                                                    |                                    |                     |
| 61 Search Result(s) for - Search: ACQ<br>Organization -<br>A Duy<br>ACQ                                            | Search Cance<br>Show per page: 25 V<br>Path<br>> AIMY_CMOS > ARCENT > T Cav ><br>41 FA Bde > HHB<br>US_GOVT > EXEC_BR > DOD > DA<br>> AIMY_CMdS > AMC > CECOM                                                                                                    |                                    | _                   |
| 61 Search Result(s) for - Search: ACQ<br>Organization +<br>A Buy<br>ACQ<br>ACQ AGENCY                              | Search Cance<br>Show per page: 25 V<br>Path<br>> Army_Cmos > ARCENT > T Cav ><br>41 FA Bde > HHB<br>US_GOVT > EXEC_BR > DOD > DA<br>> Army_Cmds > AMC > CECOM<br>US_GOVT > EXEC_BR > DOD > DA<br>> HQDA > ARSTAFF > OTSG ><br>MEDCOM > HHC                                                                                                    |                                    | -                   |
| 61 Search Result(s) for - Search: ACQ<br>Organization +<br>A Buy<br>ACQ<br>ACQ AGENCY<br>Acq., Technical & Supply  | Search       Cance         Show per page:       25       ✓         Path       ✓       ✓         > Anniy_Crinos > ARCEINT > T Cav >       41 FA Bde > HHB       ✓         US_GOVT > EXEC_BR > DOD > DA       >       ✓         > Army_Cmds > AMC > CECOM       ✓       ✓         US_GOVT > EXEC_BR > DOD > DA       >       ✓         > HQDA > ARSTAFF > OTSG >       MEDCOM > HHC       ✓         US_GOVT > EXEC_BR > DOD >       OSD Staff > DLA       ✓                                    |                                    | -                   |
| 61 Search Result(s) for - Search: ACQ<br>Organization +<br>A Dury<br>ACQ<br>ACQ AGENCY<br>Acq., Technical & Supply | Search       Cance         Show per page:       25         Path         > Anny_Crinos > ARCEINT > T Cav >         41 FA Bde > HHB         US_GOVT > EXEC_BR > DOD > DA         > Army_Cmds > AMC > CECOM         US_GOVT > EXEC_BR > DOD > DA         > HQDA > ARSTAFF > OTSG >         MEDCOM > HHC         US_GOVT > EXEC_BR > DOD > DA         > GOVT > EXEC_BR > DOD > DA         VS_GOVT > EXEC_BR > DOD > DA         VS_GOVT > EXEC_BR > DOD > DA         US_GOVT > EXEC_BR > DOD > DA | Po                                 | oint of Contact     |

6

Step 5 – Once you make a selection, data populates in *Supporting Government Organization* section.

| Deployment Details                        |                           |                             |                                      | * |
|-------------------------------------------|---------------------------|-----------------------------|--------------------------------------|---|
| Contract / Task<br>Order                  |                           | *Countries to be<br>Visited | Select Countries from List to<br>Add |   |
| Period of<br>Performance                  |                           |                             | Afghanistan<br>Akrotiri<br>Albania   |   |
| *Deployment Start<br>Date                 |                           |                             | Algeria                              |   |
| *Deployment End<br>Date                   |                           |                             | Selected Countries                   |   |
| *Primary Deployed<br>Duty Station         | Country<br>City           |                             |                                      |   |
| *Operation                                | Select A Value            |                             |                                      |   |
| System Supported                          | Select A Value 💌          |                             |                                      |   |
| *Purpose of<br>Deployment                 | $\sim$                    |                             |                                      |   |
|                                           | Remaining Characters: 400 | _                           |                                      |   |
| *Supporting<br>Government<br>Organization | Acquisition (ACQ)         |                             |                                      |   |

#### **EXAMPLE RESPONSES TO "GOVERNMENT AUTHORITY"**

Names of the Government Authorities for this organization are displayed. These names are from the Training Database.

| *Purpose of<br>Deployment                 |                                                             | $\langle \rangle$   |                                          |     |
|-------------------------------------------|-------------------------------------------------------------|---------------------|------------------------------------------|-----|
|                                           | Remaining Characters: 4                                     | 400                 |                                          |     |
| *Supporting<br>Government<br>Organization | Acquisition (ACQ)                                           |                     |                                          |     |
| *Government<br>Authority                  | Select a Value ×<br>Select a Value                          |                     |                                          |     |
| Points of Contact                         | 01, Student                                                 |                     |                                          | \$  |
| 24/7 Company Point of                     | 03, student                                                 | nt Point of Contact | In-Theater Point of Contact              |     |
| *First Name<br>Middle Name<br>*Last Name  | 04, student<br>05, student<br>CHONG, MIMI<br>Kamenelis John | ne<br>ne            | *First Name<br>Middle Name<br>*Last Name |     |
| Home Phone                                | KAMENELIS, JOHN                                             | ne                  | Home Phone                               |     |
| *Office Phone                             | Laska, Gregg                                                | Mobile              | *Office                                  |     |
| Phone                                     |                                                             | Phone               | Mobile Phone                             |     |
| *Email                                    |                                                             | Email               | *Email                                   |     |
| Save as Template                          |                                                             |                     | Contin                                   | iue |